## 開啟無痕模式

左上角 自訂與管理(三個點)→ 新增無痕視窗

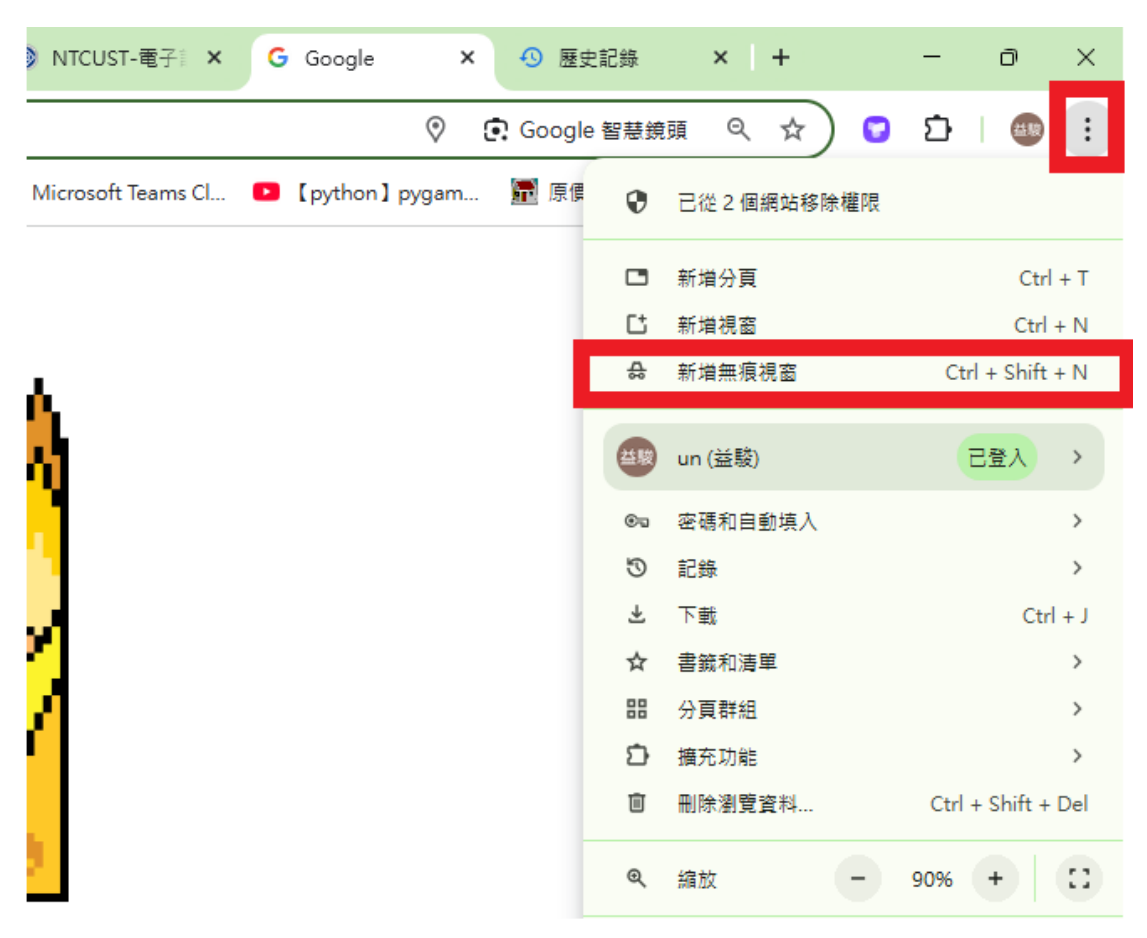

## 確認出現此畫面即可

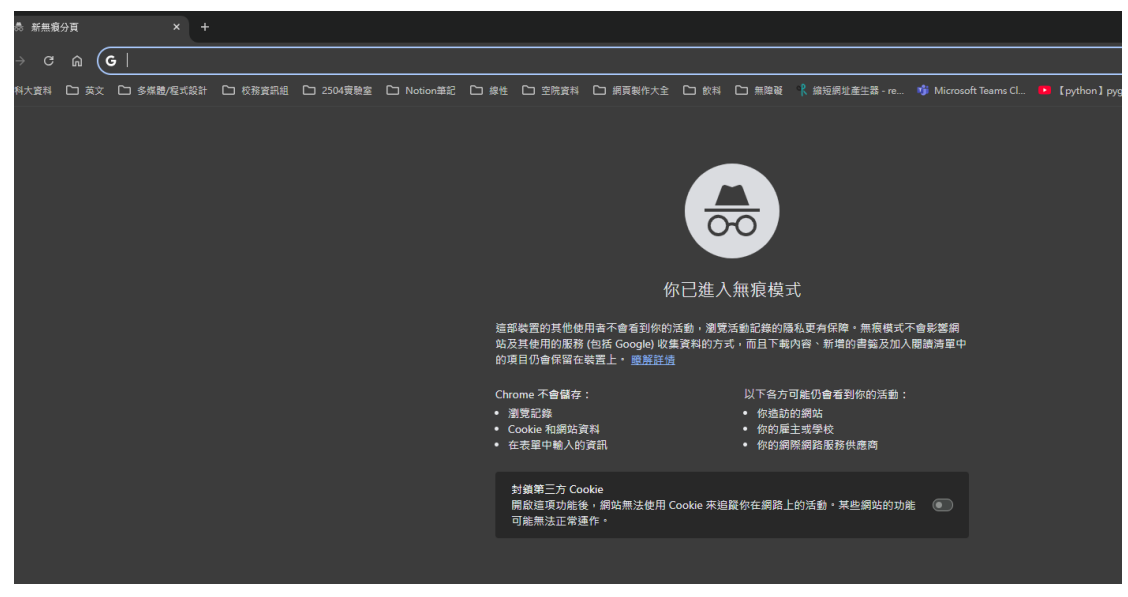

再依據自身組別登入 RPAGE